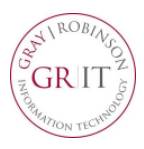

**Citrix Remote Access** provides secure access to the firm's computer resources using a web browser and any available computer. Key benefits include the speed and responsiveness of applications, ease-of-use and security. It does not require your work P.C. to be powered on, monitor configurations are less challenging and both Mac and Windows operating systems are supported using most web browsers.

This solution provides access to the majority of firm-standard applications, including Microsoft Office, FileSite, Aderant and Big Square. It does not currently provide access to the Client Matter Memo or other custom and office-specific applications such as Propel, Close-It, Lawgic or DoubleTime. These applications may be included during a later release, if possible.

Citrix Remote Access is not currently supported from mobile devices, such as the iPad, iPhone or Android tablets and phones, and the ability to locally save documents is prohibited by firm policy. For security reasons, **after two hours of inactivity the application will close automatically**.

These instructions will guide you through the process of installing the Citrix Receiver on your Mac computer. You install the Citrix Receiver only once per computer.

## \*\*\* Please Note: Your Mac computer must be using at least OS X 10.10 (Yosemite) to install the receiver. \*\*\*

Open a browser and go to <u>https://citrix.gray-robinson.com</u>

## OR

Go to <u>www.gray-robinson.com</u> and scroll to the bottom of the page. Click on G|R Extranet. Click the first button on Extranet page, **GrayRobinson Citrix Remote Access**.

- Type your user name in the *User name* field.
- Type your network password in the *Password* field.
- Click Log On.
- Choose the **Duo** authentication method (Send Me a Push, Call Me or Enter a Passcode) to login.
- 2. Depending upon what browser you use, you may see one of these notices:

From FireFox:

Click Save File

From Safari:

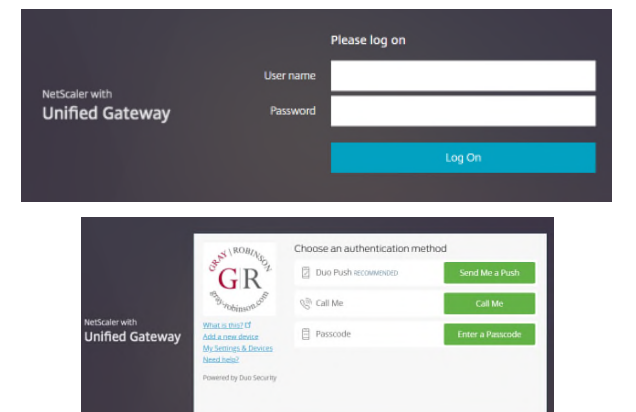

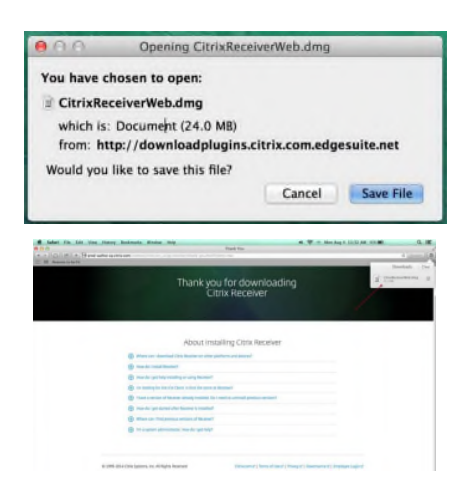

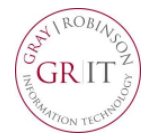

## **Initial Installation for MAC - Citrix Remote Access**

From Chrome:

- Access the Downloads folder on your Mac. Find and select the CitrixReceiverWeb.dmg file. When prompted, click Install Citrix Receiver.
- 4. Follow the instructions provided by the Receiver Installer.

5. Click **Agree** to accept the terms of the license agreement.

6. Type your computer user name and password, then click **Install Software** to finish the installation process.

| etinge<br>Receiver                                | Thank you for downloading<br>Citrix Receiver                                                                                                    |
|---------------------------------------------------|----------------------------------------------------------------------------------------------------|
|                                                   | About Installing Citrix Receiver                                                                                                    |
| Install Citrix R                                  | eceiver Uninstall Citrix Receiver                                                                                                    |
| 000                                               | Install Citrix Receiver                                                                                                    |
| e Introduction                                    | Welcome to the Citrix Receiver Installer To install Citrix Receiver for Mac, click Continue. You will be guided through the steps necessary to install Receiver on your Mac.                                                           |
| Destination Select     Installation Type          |                                                                                                    |
| <ul> <li>Summary</li> </ul>                       |                                                                                                    |
|                                                   | Go Back Continue                                                                                                    |
| 000                                               | Minstall Citrix Receiver                                                                                                    |
|                                                   | Software License Agreement                                                                                                    |
| © Introduction                                    | English :                                                                                                    |
| License     Destination Select                    | CITRIX LICENSE AGREEMENT<br>Use of this Citrix Receiver software is subject to the Citrix license                                                                                                    |
| Installation Type                                 | covering the specific edition of the Citrix product with which you will be<br>using this software. Your use of Citrix Receiver is limited to use on the<br>devices for which it was constal for concention to the Citrix reconcertic). |
| © Installation<br>© Summary                       | Certain third-party software may be provided with this software that is<br>subject to separate isoense conditions. The iscenses are located in the<br>third-party licenses file accompanying this component or in the                  |
|                                                   | Corresponding science lines available at www.comx.com.<br>Chris and Chris Receiver are trademarks and/or registered trademarks of<br>Citrol Systems, Inc. in the U.S. and other countries.<br>CTX, code: CRM_R, A121142                |
|                                                   | Print Save Go Back Continue                                                                                                    |
| To continue installin<br>of the software licer    | ig the software you must agree to the terms<br>ise agreement.                                                                                                    |
| Click Agree to continu<br>and quit the Installer. | ue or click Disagree to cancel the installation                                                                                                    |
| Read License                                      | Disagree Agree                                                                                                    |
| Installe<br>Type y                                | er is trying to install new software.<br>our password to allow this.                                                                                                    |
| Na<br>Passwo                                      | me:                                                                                                    |
|                                                   | Cancel Install Software                                                                                                    |

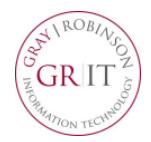

## **Initial Installation for MAC - Citrix Remote Access**

7. When the Citrix application page opens, select the appropriate icon or category (for example: Office 2016 to access Outlook, Word, etc.), or click **All** to see all programs available on Citrix.

| GRAY ROBINSON  |             | APPS               |
|----------------|-------------|--------------------|
| Aderant Expert | Office 2016 | Other Applications |
|                | GR          | Ü                  |
| Big Square     | Intranet    | Ultipro            |